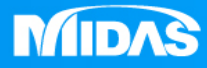

## MIDAS MESHFREE 扭力彈簧&心軸-扭矩分析

Simple, but Everything.

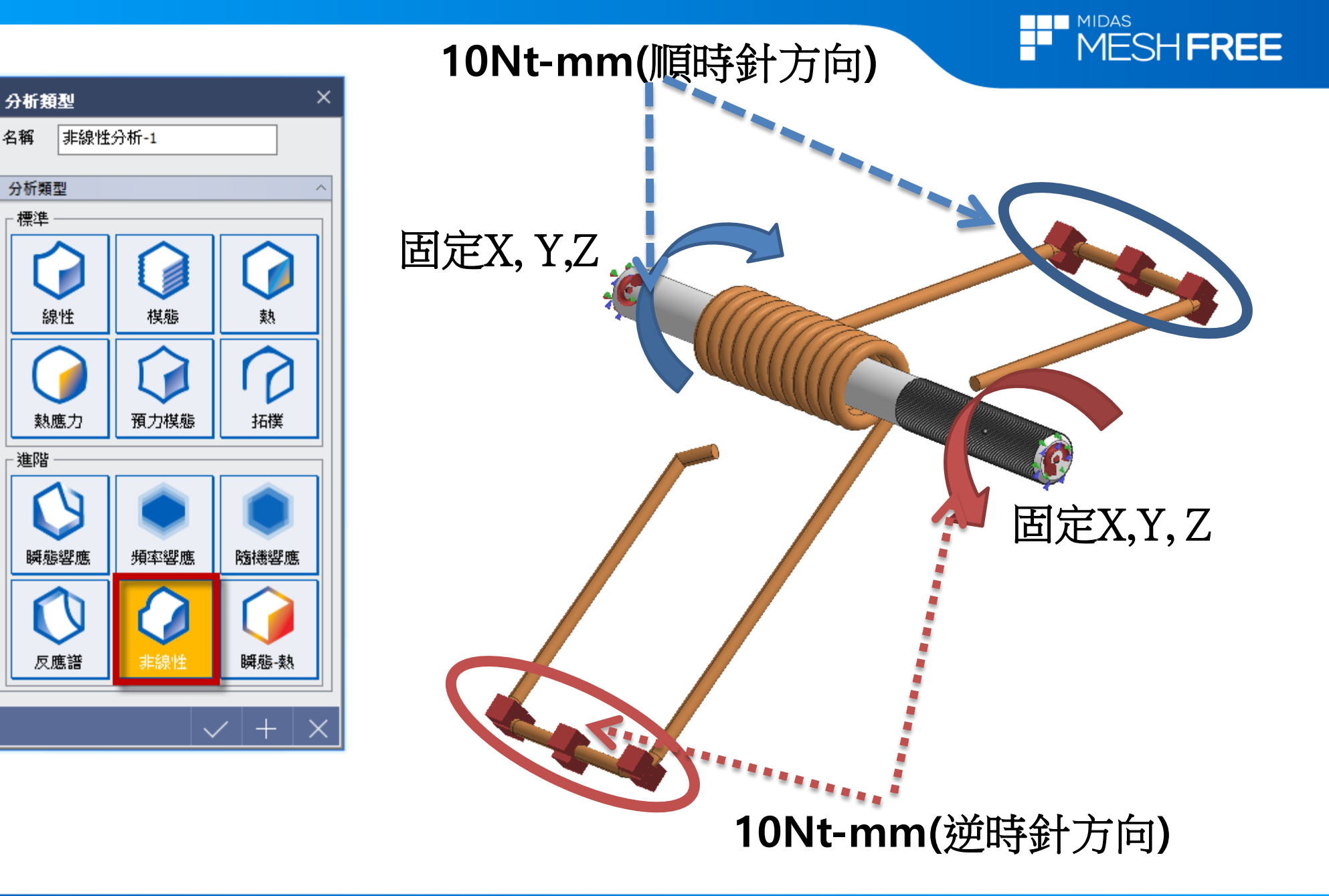

MIDAS

名稱

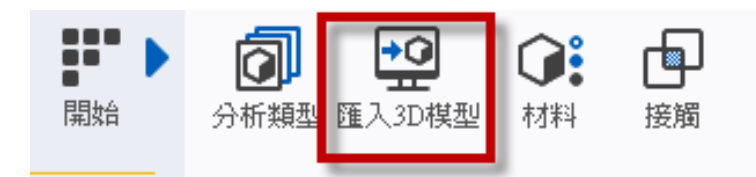

## Step1. 匯入3D 模型

| Parasolid (9 - 29) Files (*.x_t;*.xmt_txt;*.x_b;*.xmt_bin)<br>ACIS (R1 - 2017 1.0) Files (*.sat;*.sab;*.asat;*.asab)<br>STEP (AP203, AP214, AP242) Files (*.stp;*.step)<br>IGES (Up to 5.3) Files (*.igs;*.iges)<br>Pro-E (16 - Creo 3.0) Files (*.prt;*.prt.*;*.asm;*.asm.*)<br>CATIA V4 (CATIA 4.1.9 - 4.2.4) Files (*.model;*.exp;*.session)<br>CATIA V5 (V5R8 - V5-6R2016) Files (*.CATPart;*.CATProduct)<br>Solid Works (98 - 2017) Files (*.sldnrt:*.sldasm) |
|----------------------------------------------------------------------------------------------------|
| Unigraphics (11 - NX11) Files (*.prt)<br>Inventor Part (V6 - V2017) Files (*.ipt)<br>Inventor Assembly (V11 - V2017) Files (*.iam)<br>Solid Edge (V18 - ST9) Files (*.par;*.asm;*.psm)                                                                                                    |

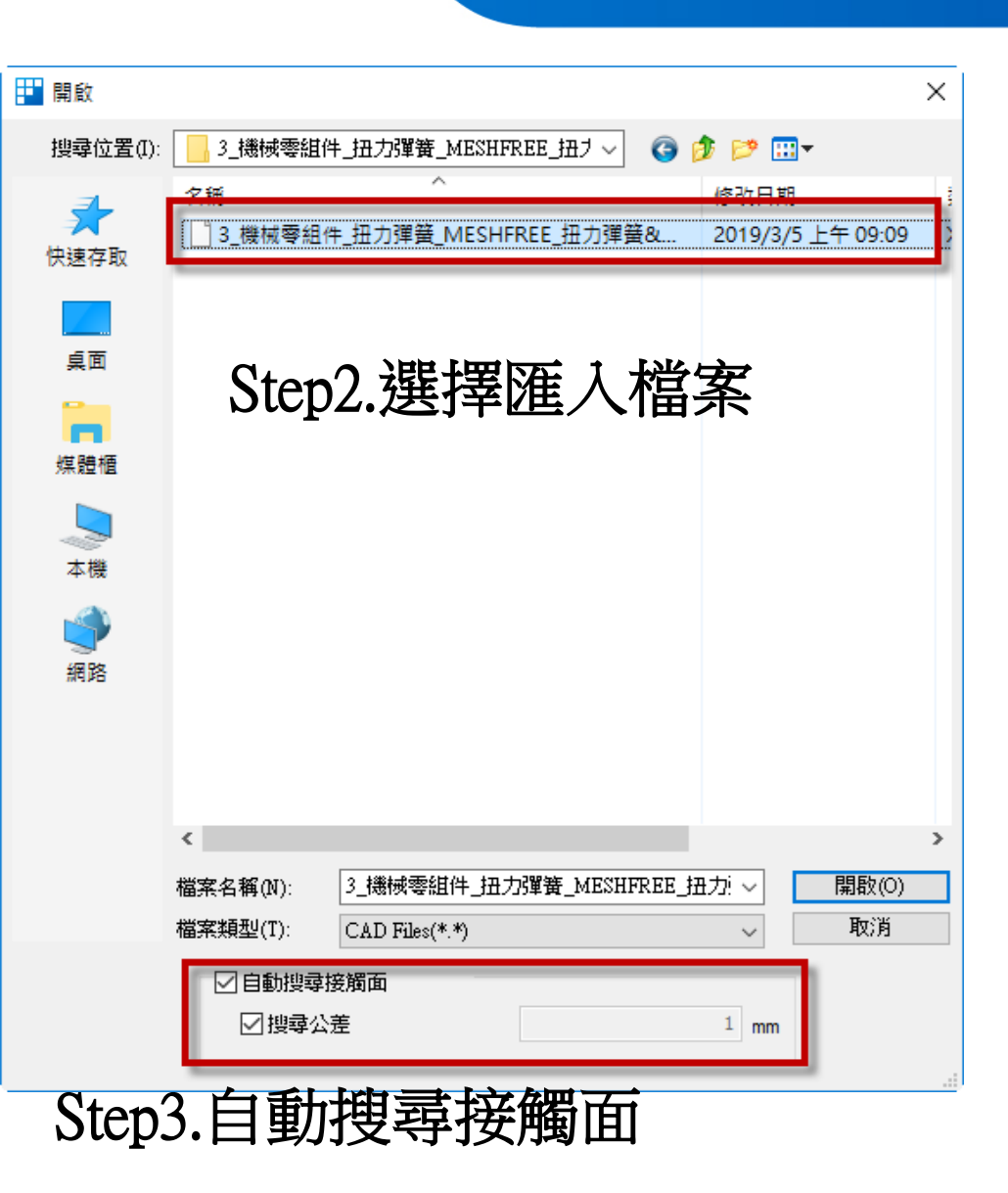

MIDAS

MESHFREE

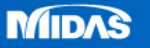

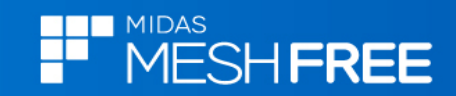

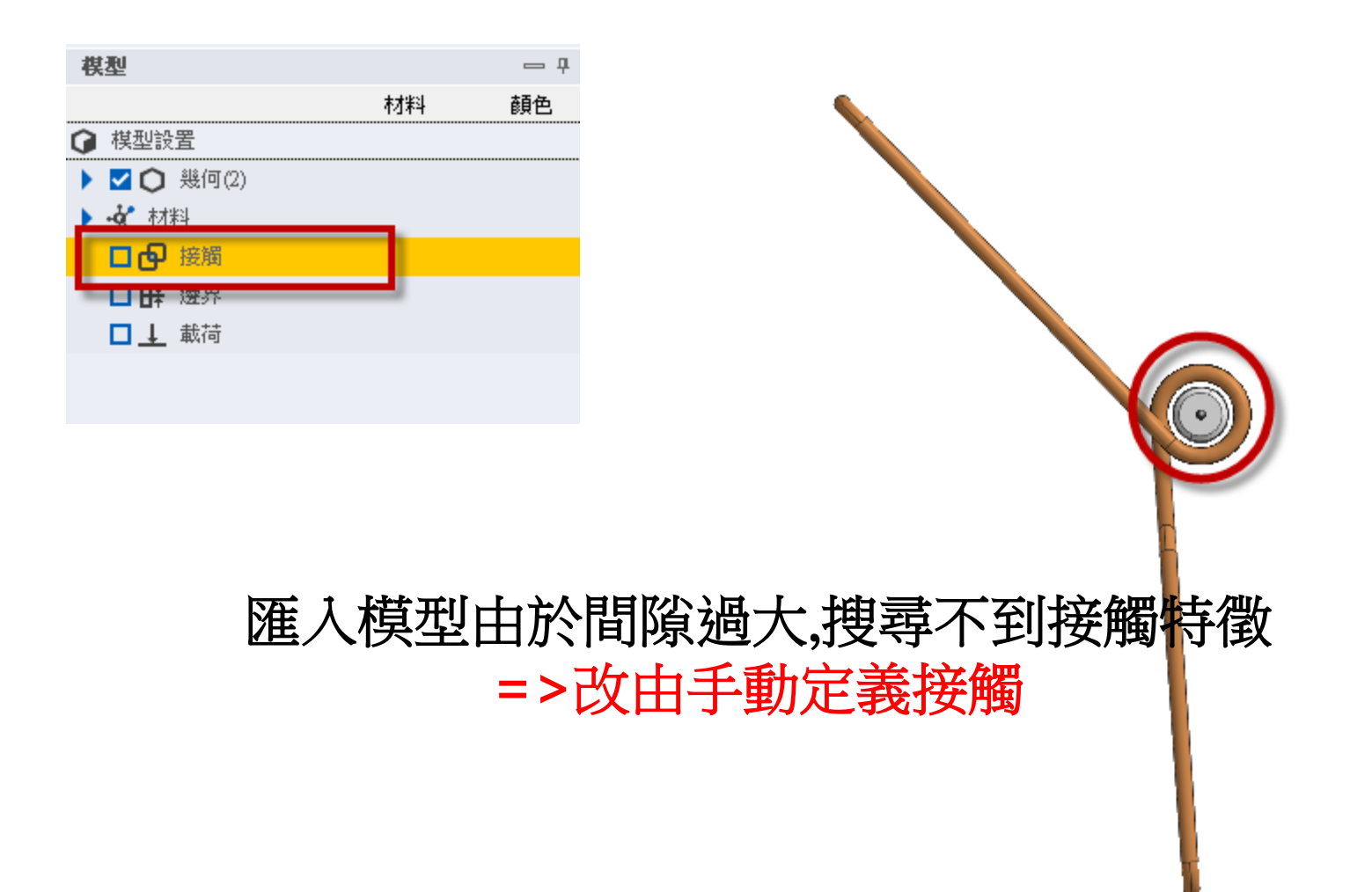

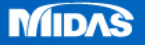

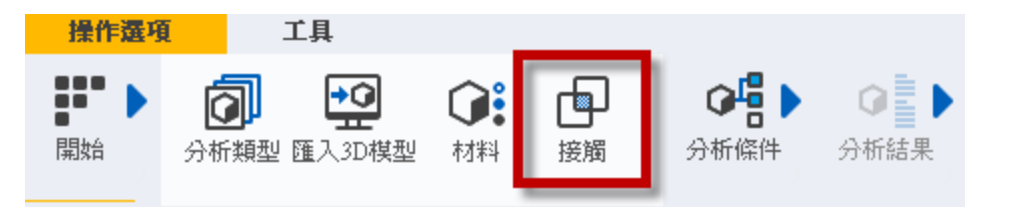

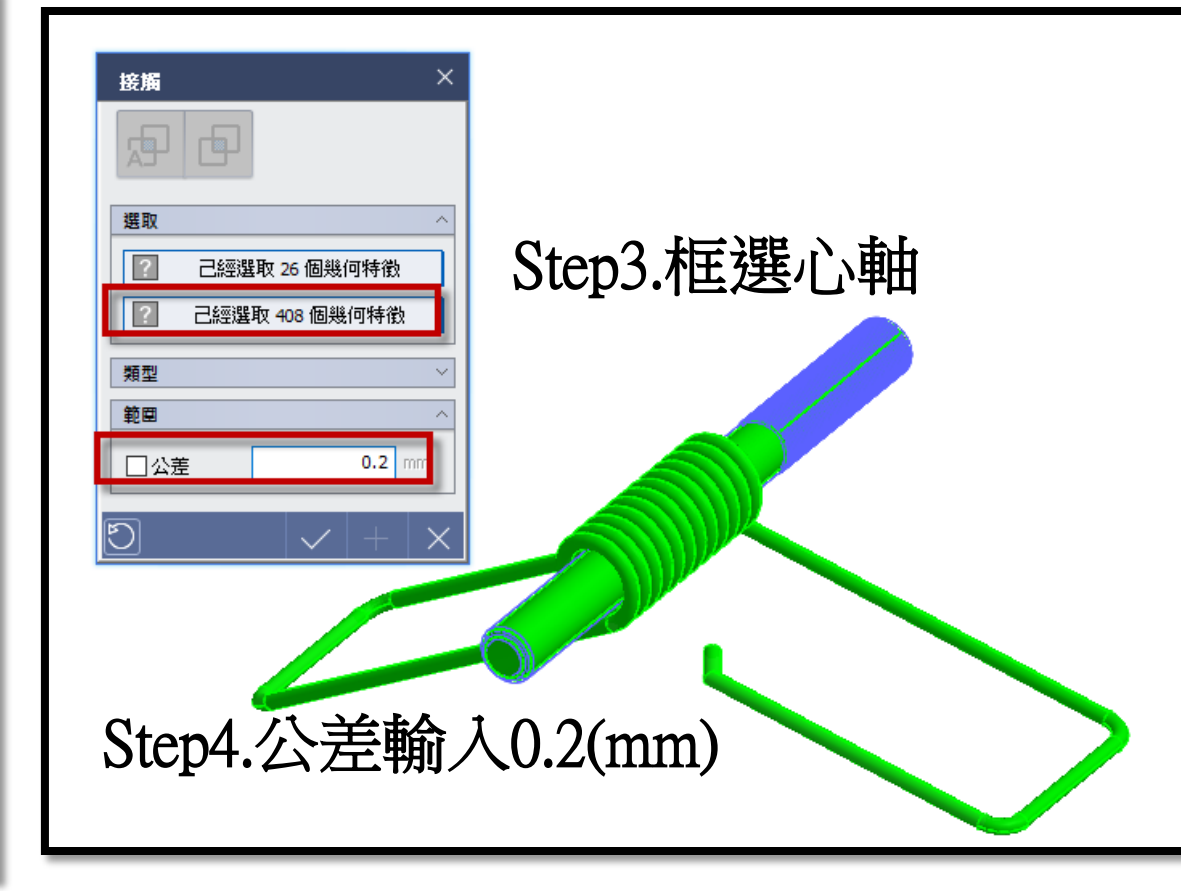

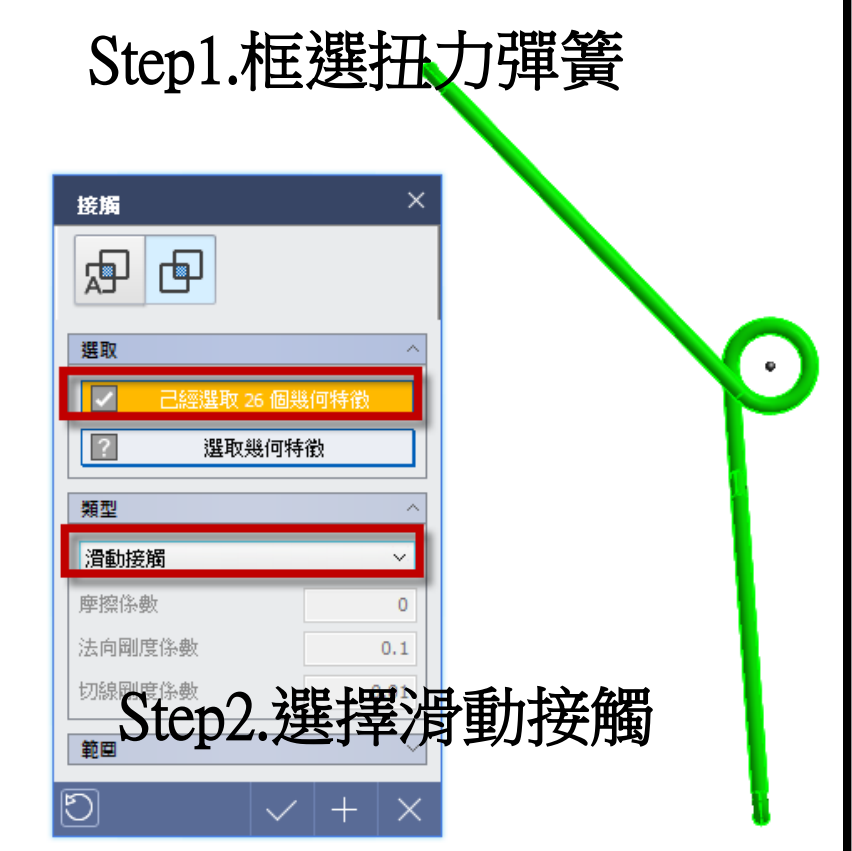

MESH FREE

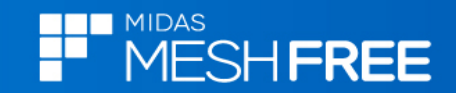

## 新增Alloy Steel彈塑性材料

| 材料定義                                                                                                    |          |                                                                                           |                                                                            | ×            |
|----------------------------------------------------------------------------------------------------|----------|-------------------------------------------------------------------------------------------|----------------------------------------------------------------------------|--------------|
| Steel                                                                                                    | ~        | 名稱 Alloy Steel NL                                                                         | 顏色                                                                         |              |
| 17-4PH, H1100<br>AISI 1020<br>AISI 1060<br>AISI 304 SS Annealed<br>AISI_310_SS<br>AISI_410_SS<br>AISI_Steel_1005<br>AISI_Steel_1008-HR<br>AISI_Steel_1008-HR<br>AISI_Steel_Maraging<br>Alloy_Steel<br>Cast Alloy Steel<br>Cast Carbon Steel<br>Cast Stainless Steel<br>Chrome Stainless Steel |          | 線性<br>弾塑性<br>210000 N/<br>泊松比<br>0.28<br>質量密度<br>7.7e-006 kg<br>望性硬化曲線<br>應力-應變曲線<br>硬化法則 | /mm <sup>2</sup> <mark>熱膨脹<br/>熱膨脹係數 1.3e-005<br/>參考溫度 0 [°C]<br/>無</mark> |              |
| FC250<br>Galvanized Steel                                                                                                    |          | 综合硬化因子(0.0-1.0)                                                                           | 0                                                                          |              |
| Hp-1<br>Hp-4<br>Inconel_718_Aged<br>Plain Carbon Steel<br>S/Steel_PH15-5<br>SAPH-400<br>SEF00                                                                                                    |          | <ul> <li>理想塑性</li> <li>屈服應力</li> <li>- 熱</li> </ul>                                       | 500 N/mm²                                                                  |              |
| SGACC<br>SGACEN                                                                                                    |          | 熱傳導係數                                                                                     | 0.05 W/(mm*[°C])                                                           |              |
| SGARC340-E<br>SGCC                                                                                                    | <b>~</b> | 比熱                                                                                        | 460 J/(kg·[°C])                                                            |              |
| 載入 #                                                                                                    | 輪輯       | 發熱係數                                                                                      | 1                                                                          |              |
|                                                                                                    |          |                                                                                           |                                                                            | $\checkmark$ |

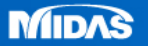

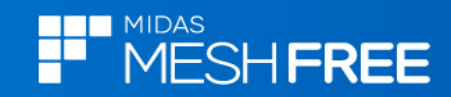

|   | 僅顯示此部件<br>隱藏<br>編輯格點數量<br>刪除<br>初始溫度<br>重力 |                                    |
|---|--------------------------------------------|------------------------------------|
|   | 材料 ▶                                       | Alloy Steel                        |
| _ |                                            | <ul> <li>Alloy Steel NL</li> </ul> |
|   |                                            | 添加: 材料                             |

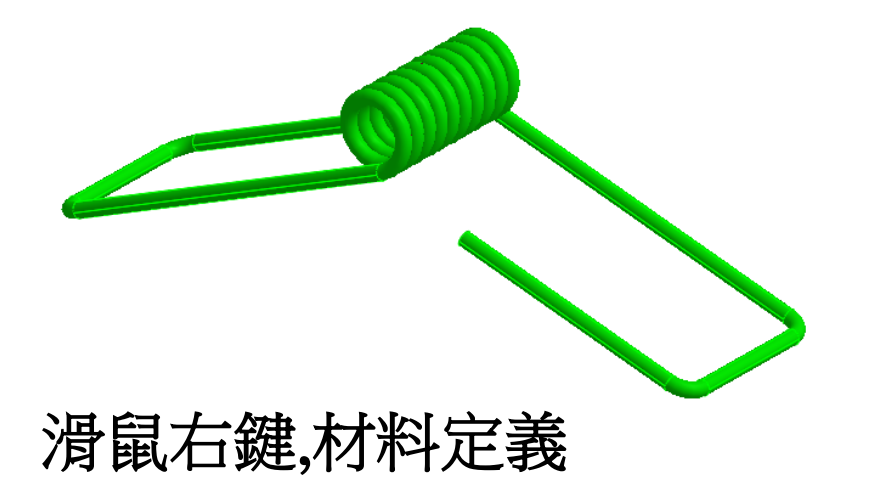

| 模型                 |                 | — <b>म</b> |
|--------------------|-----------------|------------|
|                    | 材料              | 顏色         |
|                    |                 |            |
| 📕 🗖 🏠 幾何(2)        |                 | _          |
| 🗹 🔿 Body           | Alloy Steel N., |            |
| 🗹 🔿 Body(1)        | 未指定             |            |
| ▶ □ 〇 點 [2]        |                 | _          |
| 🔺 🚀 材料             |                 |            |
| 🕂 🕺 Alloy Steel    |                 |            |
| 🕂 🕺 Alloy Steel NL |                 |            |
| 🖌 🗖 🗗 接觸(1)        |                 |            |
| 🗖 🔂 Body-Body      | 滑動              |            |
| □                  |                 |            |
| □ 🕹 載荷             |                 |            |

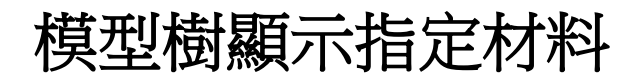

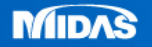

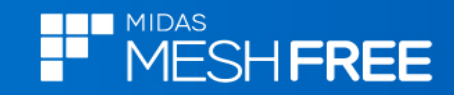

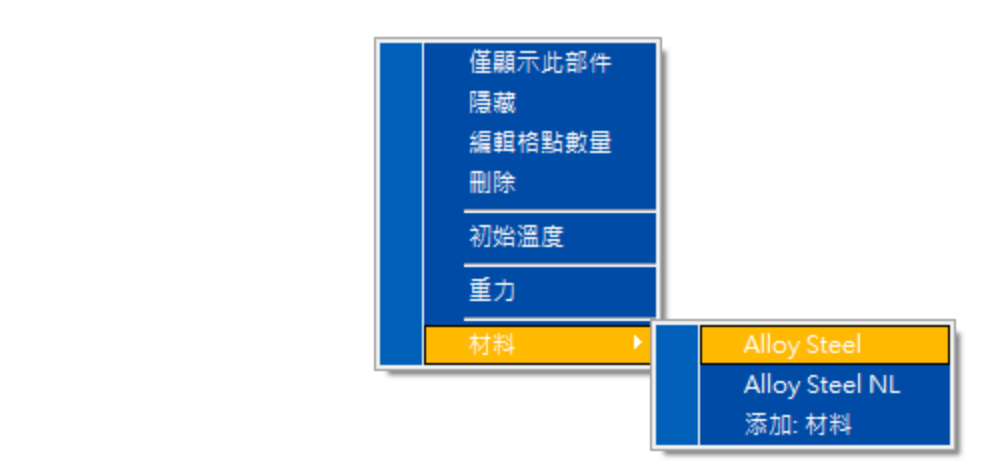

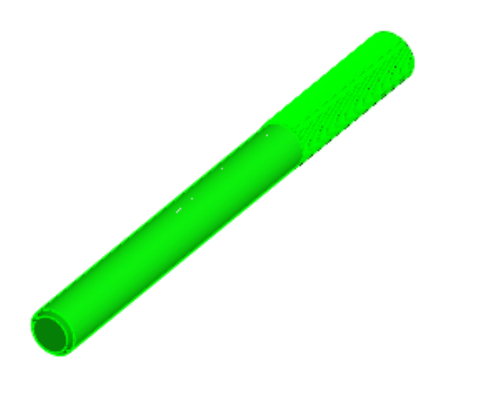

滑鼠右鍵,材料定義

|               | — Ŧ                                |
|---------------|------------------------------------|
| 材料            | 顏色                                 |
|               |                                    |
|               |                                    |
| Alloy Steel N |                                    |
| Alloy Steel   |                                    |
|               |                                    |
|               | _                                  |
|               |                                    |
|               |                                    |
|               |                                    |
| 滑動            |                                    |
|               |                                    |
|               |                                    |
|               | 材料<br>Alloy Steel N<br>Alloy Steel |

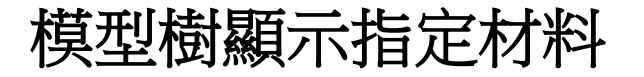

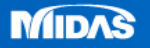

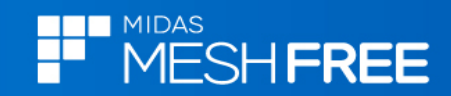

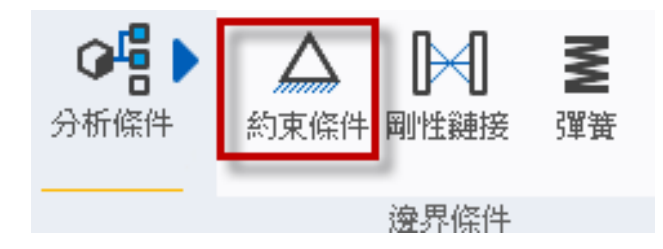

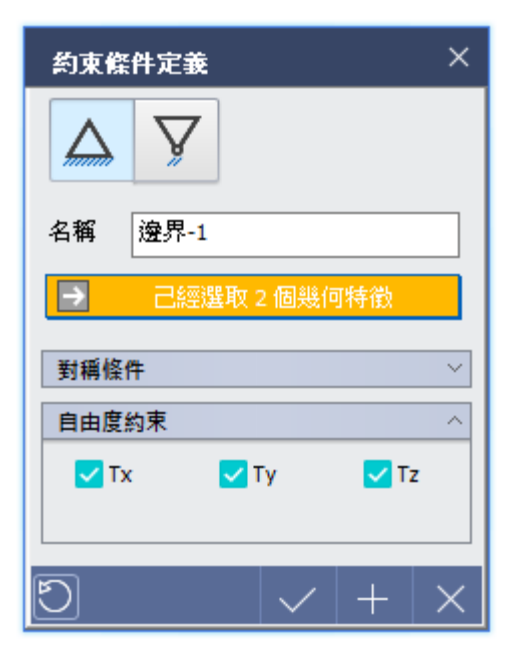

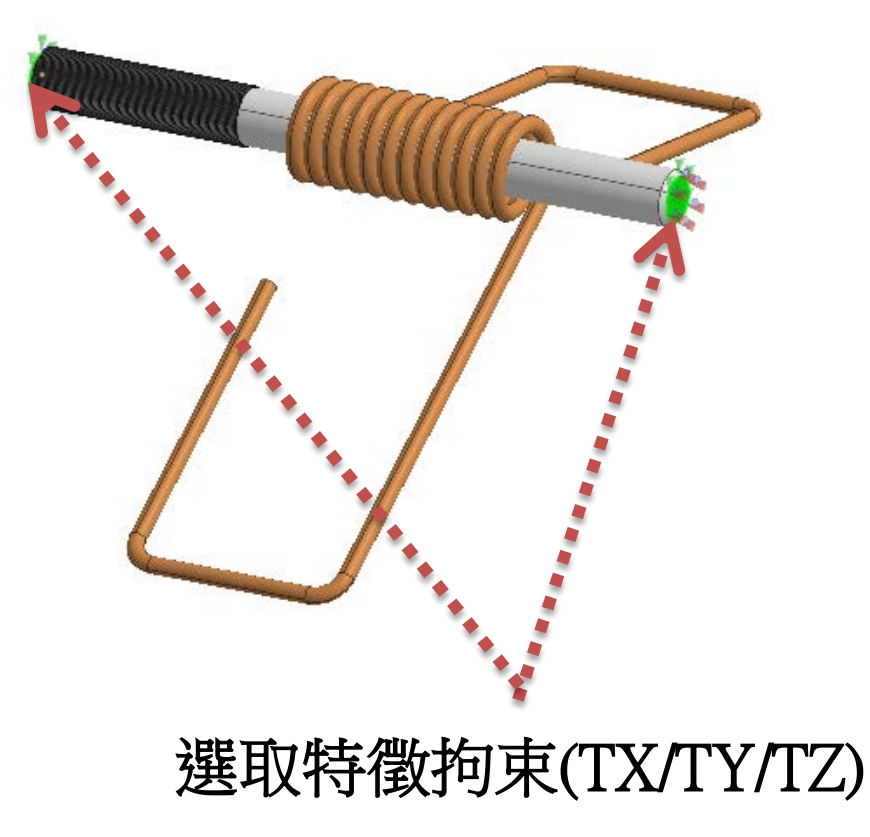

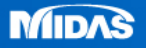

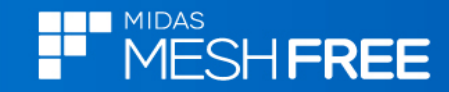

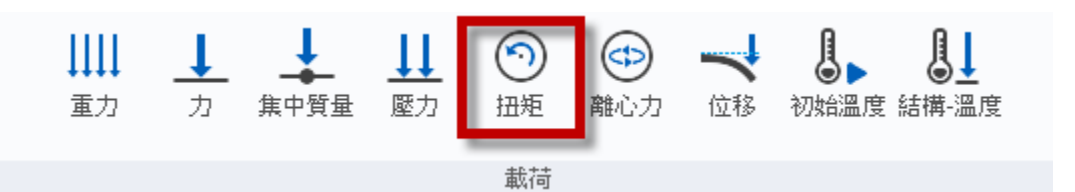

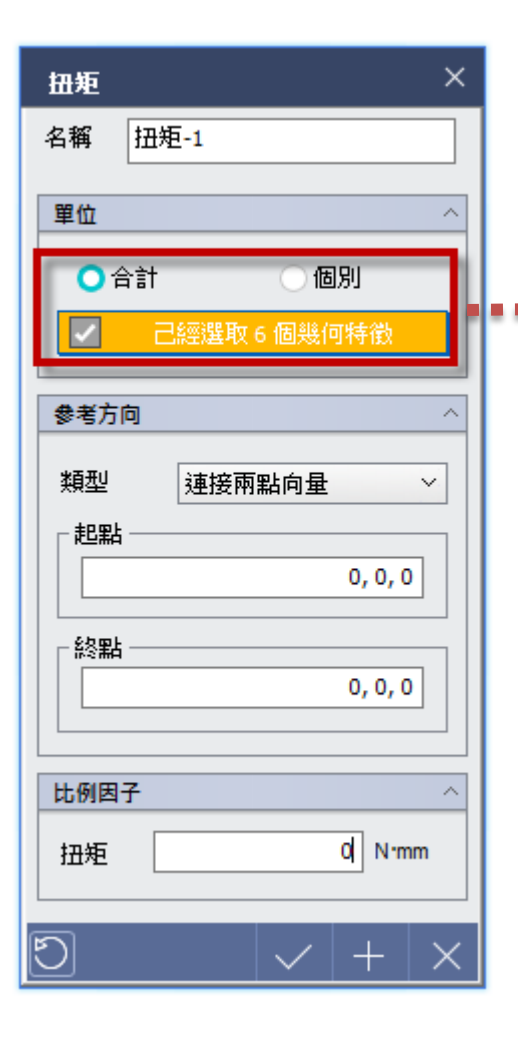

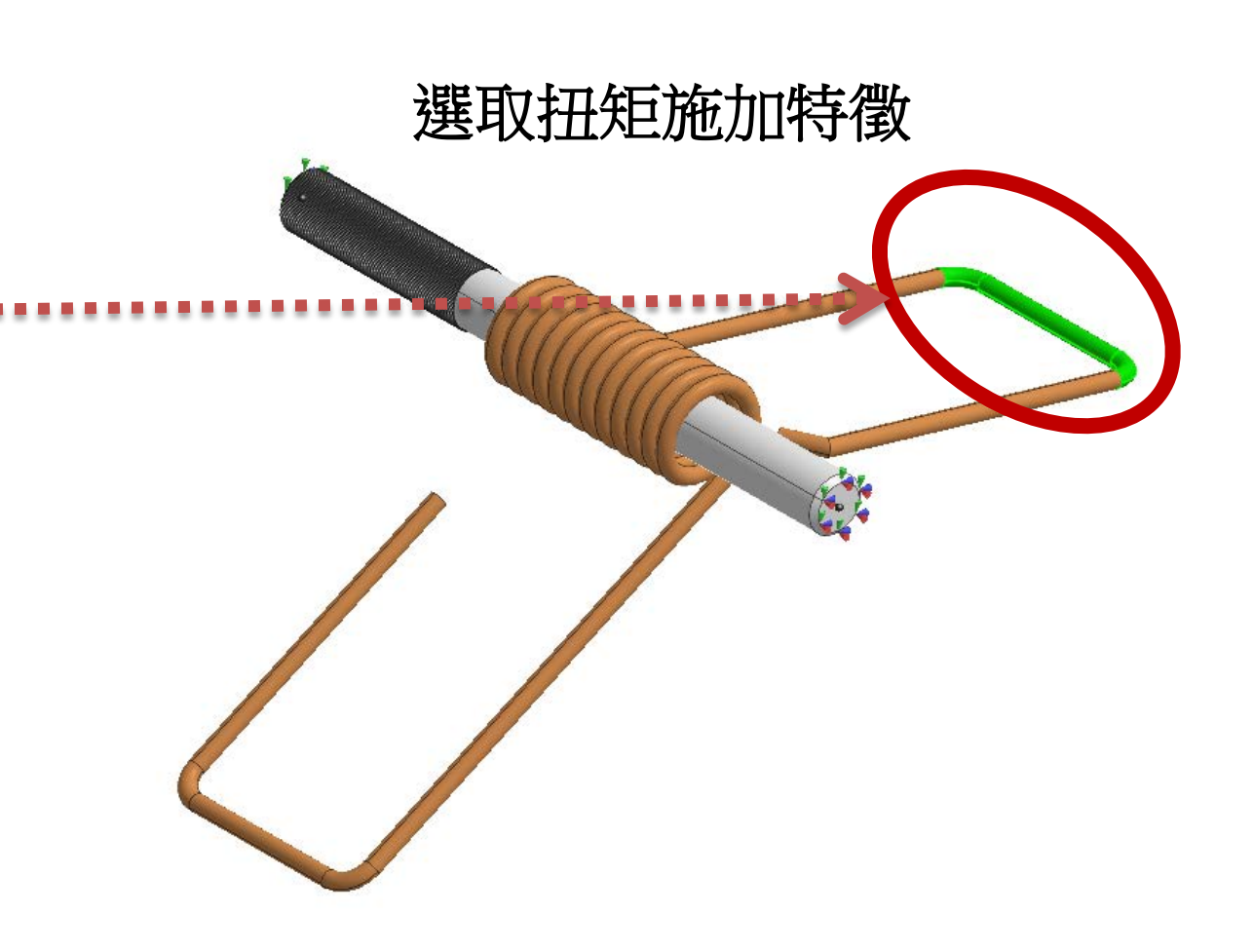

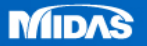

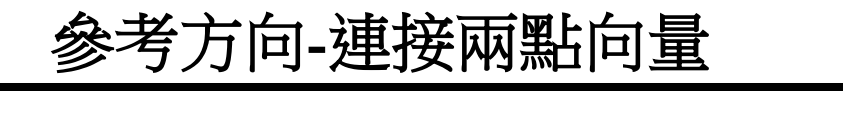

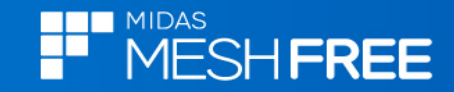

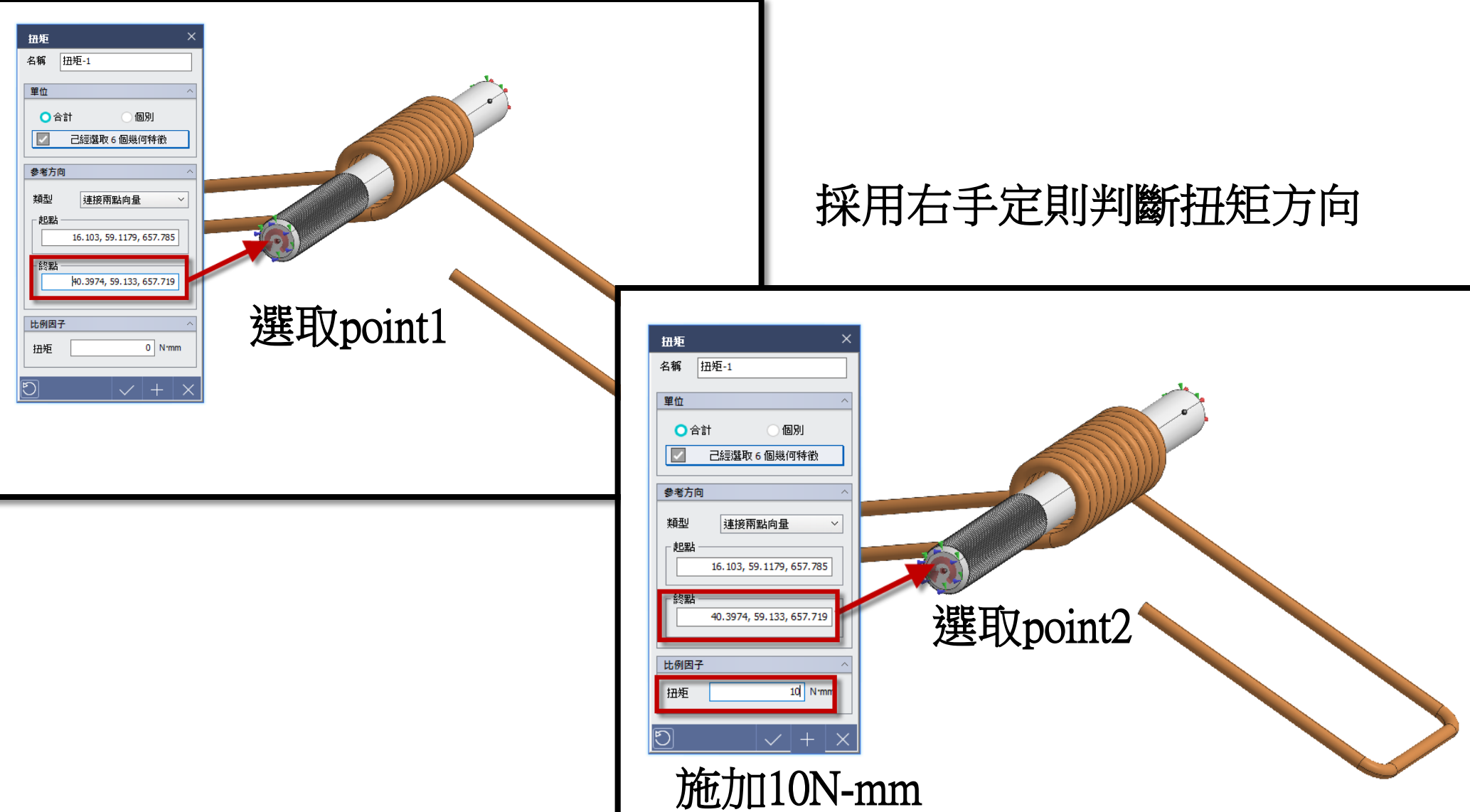

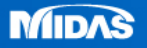

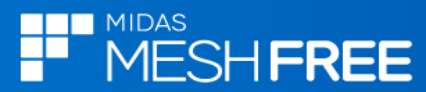

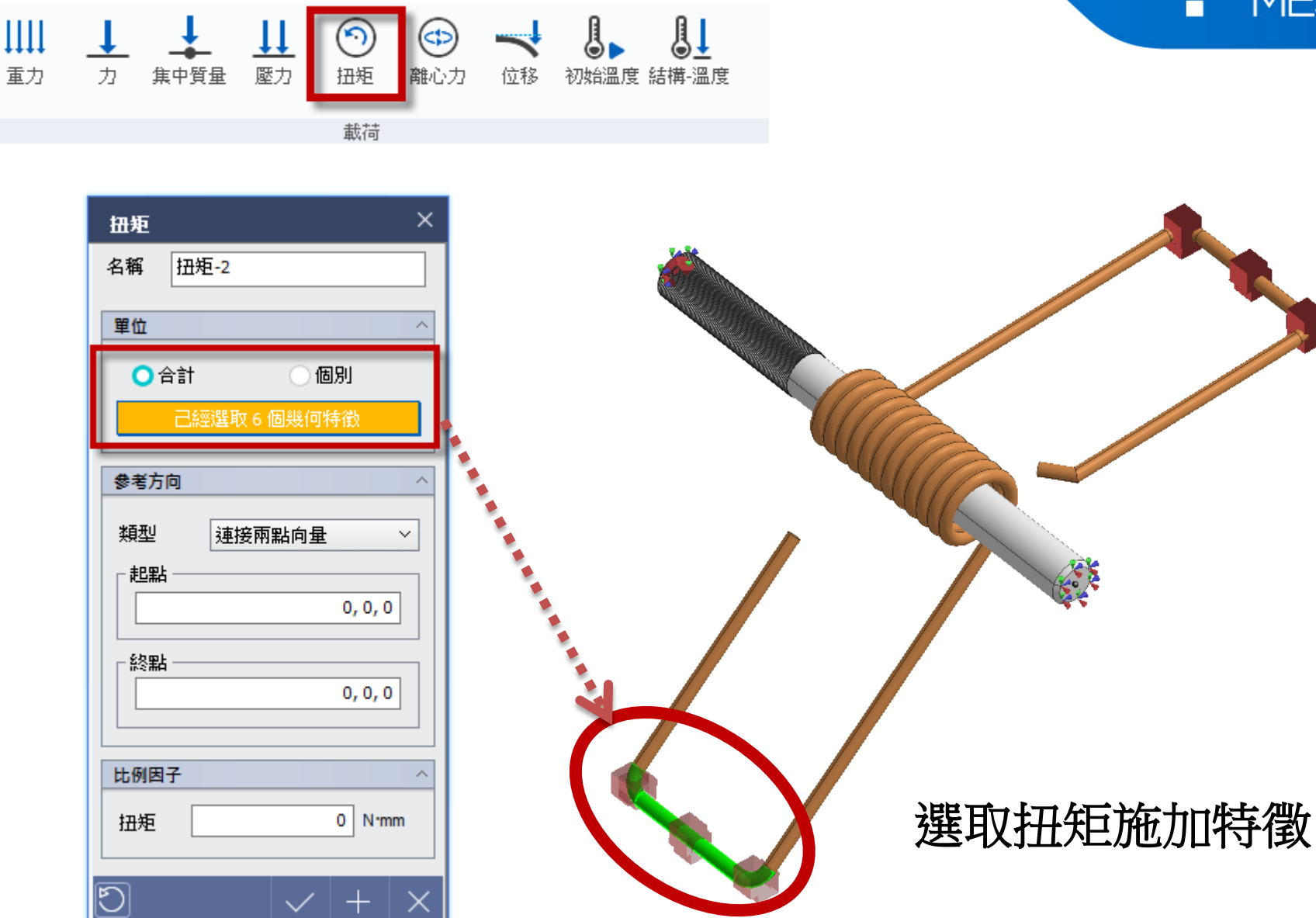

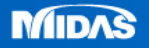

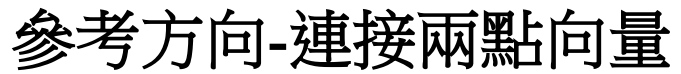

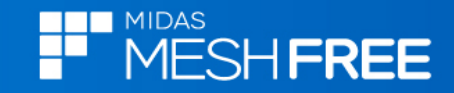

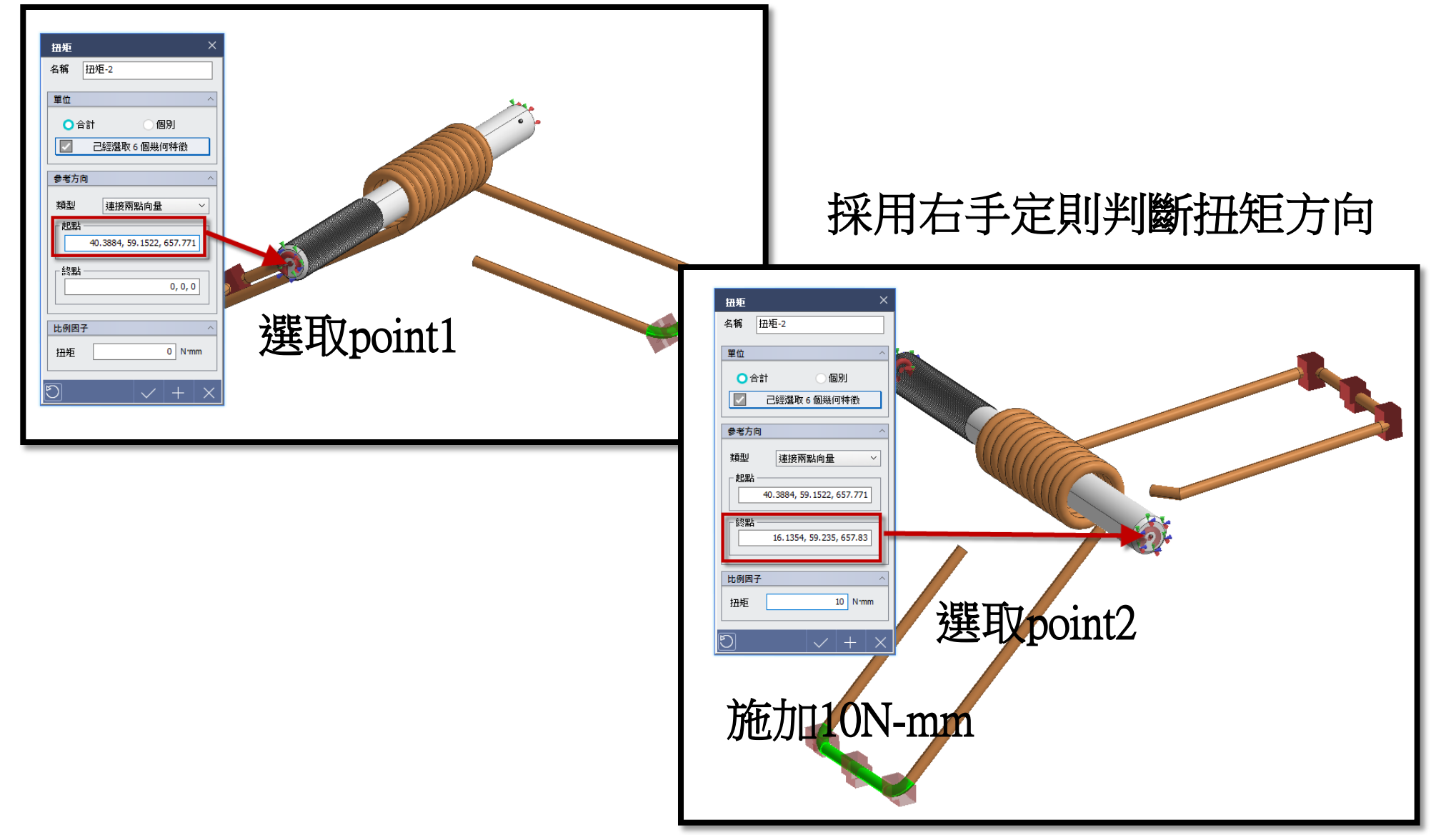

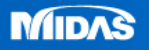

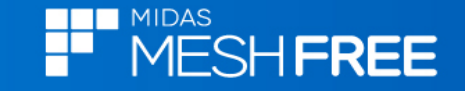

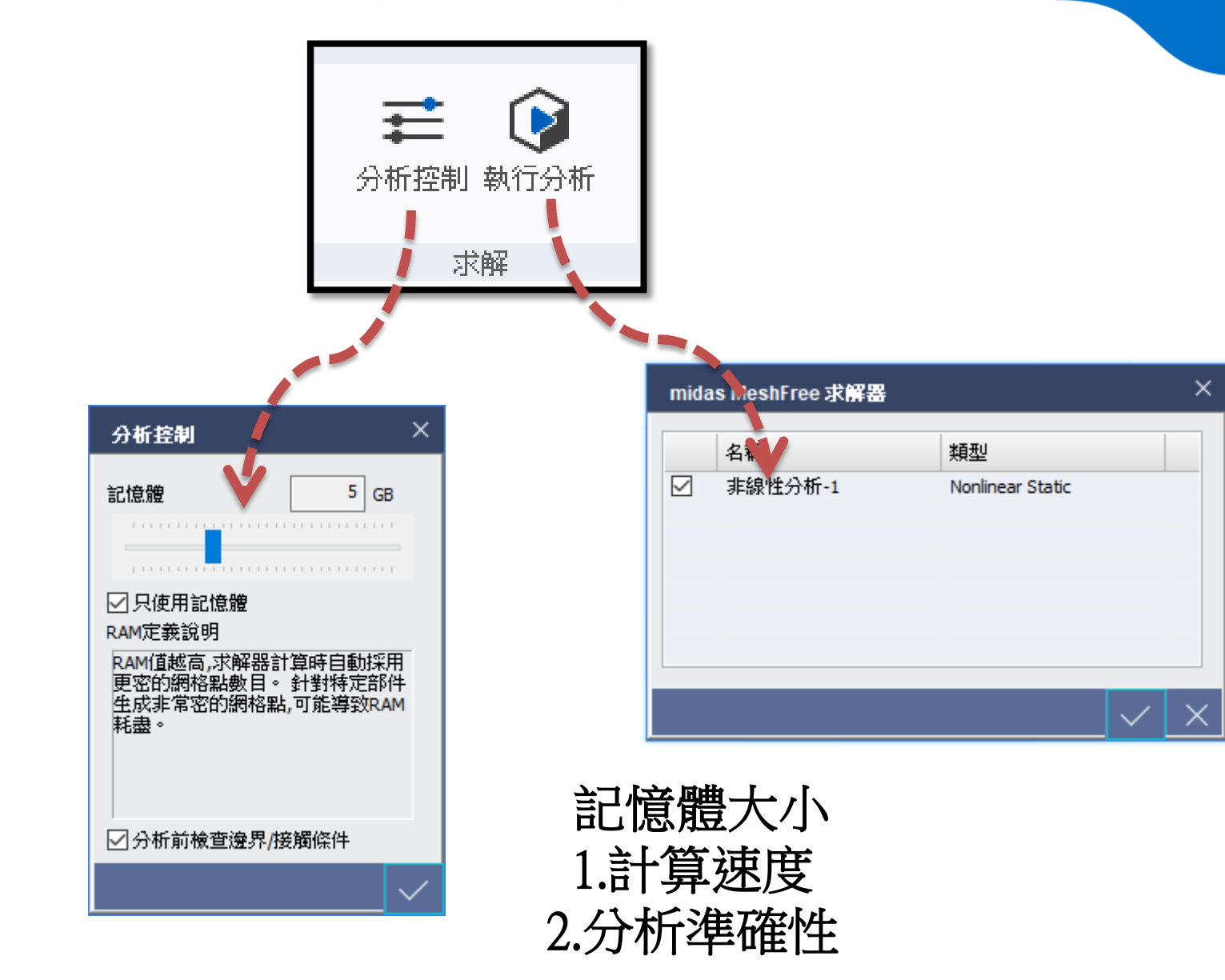

MIDAS

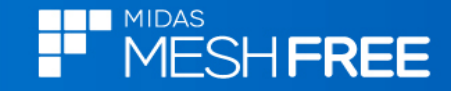

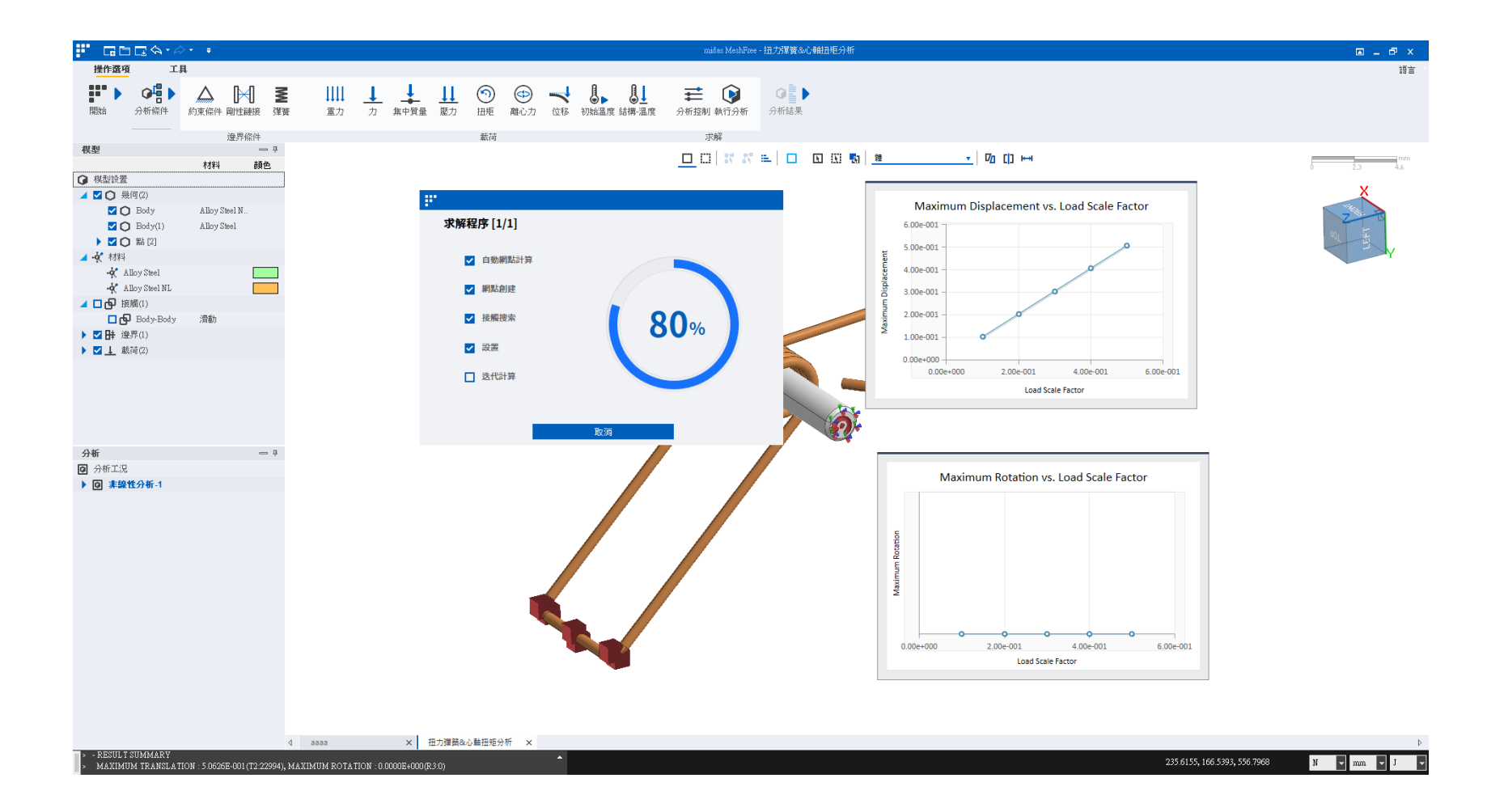

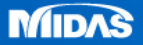

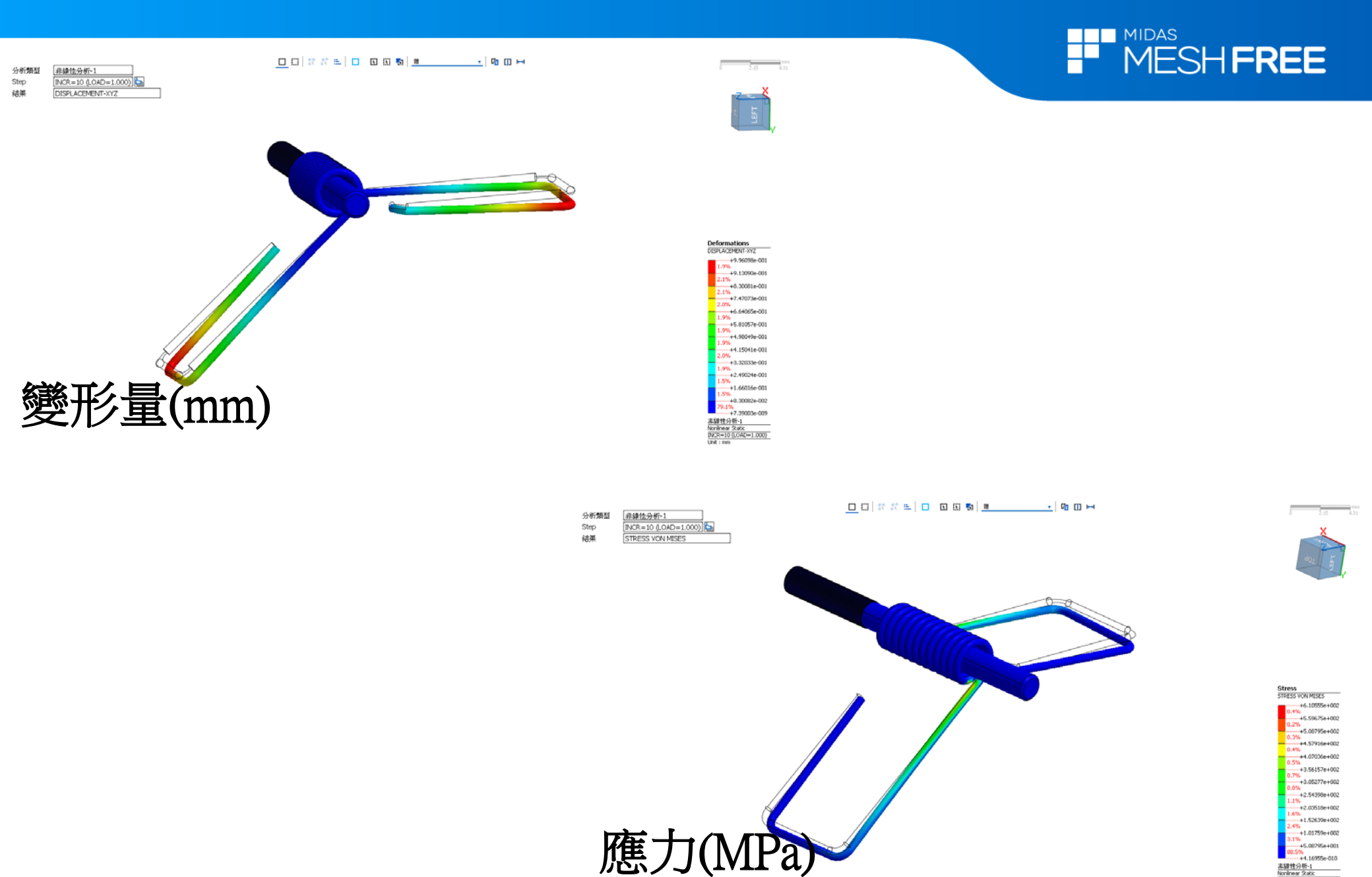

www.MeshFree.co.kr

非線性分析-1 Nonlinear Static INCR=10 (LOAD=1.000) Unit: N/mm^2

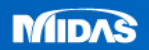